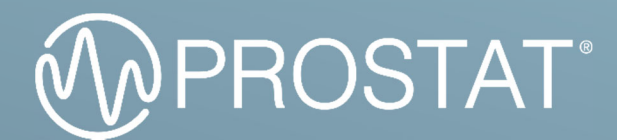

# 用户手册

# 屏蔽袋测试套件和电源

PBT-531 PDS-510

目录

| 重要安全信息     | 2  |
|------------|----|
| 产品介绍       | 4  |
| 组装说明       | 6  |
| 预测试安装      | 7  |
| 系统验证测试     | 8  |
| 软件安装       | 8  |
| 屏蔽袋测试      | 11 |
| PDS-510 电源 | 15 |
| 电池充电       | 15 |
| 故障排除       | 15 |

# 警告! 重要安全信息

在使用您的仪表之前,请阅读安全说明。

您的 Prostat 产品上可能标示的符号说明,请参阅下表。在本手册中,**警告**表示对用户构成 危险的条件和行为。 注意表示可能损坏仪表或被测设备的条件和操作。

| <b>注意:</b> 为避免电击风险,请勿取下盖子(或背面)。其内部并无用户可维修部件。所有操作应<br>交予有资质人员。 |                                                                                                    | 交流电压:标有此符号的额定电<br>压为交流电压。 |                                              |
|---------------------------------------------------------------|----------------------------------------------------------------------------------------------------|---------------------------|----------------------------------------------|
| $\Lambda$                                                     | 此符号表示内部存在高压。 任<br>何触碰内部部件将给您带来危<br>险。                                                                                                 |                           | 直流电压:标有此符号的额定电<br>压为直流电压。                    |
| <u>_!</u>                                                     | 此符号表示涉及此产品的操作<br>与维护的相关重要信息。                                                                                                    | ĺ                         | 注意。 查阅使用说明:此符号指<br>示用户查阅用户手册以获取更多<br>相关安全信息。 |
| <u> </u>                                                      | 此符号表示接地。                                                                                                    | $\rightarrow \mid^+$      | 此符号表示电容。                                     |
| <b>FL</b> °                                                   | 此符号表示电池安全认证。                                                                                                    | CE                        | 此符号表示符合欧盟指令。                                 |
| Transport Safety Centified                                    | 本产品包含的锂离子电池已成功通过 UN 38.3 测试,保证锂离子或锂金属电池在运输过程中的安全性。                                                                                    |                           |                                              |
| Li                                                            | 此符号表示本产品包含锂离子电池。 请勿与固体废物流混合。废电池应由交由资<br>质的回收商或危险材料处理商依照当地法规进行处理。                                                                      |                           |                                              |
|                                                               | 本产品符合 WEEE (《欧盟关于废弃电子电气设备指令》)标记要求。 粘贴此标 签表示严禁将此电气/电子产品丢弃在家庭生活垃圾中。 产品类别:依据 WEEE 指 令附件 I 中的设备类型,本产品为第 9 项"监控仪表"产品。 请勿将本产品作 为未分类的城市垃圾处理。 |                           |                                              |

- 本设备使用充电电池。您所在地区可能制定有关于如何正确处理电池的环境法规。请联系您所在地区的相关部门,以获取有关处置或回收的信息。
- 切勿将任何金属物品插入本设备的开口部分。 否则将有触电危险。

- 为避免触电,切勿触摸此设备的内部。只有合格的技术人员才能打开此设备。
- 请避免掉落或撞击本设备。如果本设备损坏,请联系 Prostat 授权服务中心。
- 本设备适用于无水、油、溶剂和其他导电污染物的静电过程。 接触任何此类污染物将会造成本产品中的电气绝缘系统失效。
- 本设备可能需要正确接地才能在特定范围内进行准确测量。
- 掉落本设备可能对其造成损坏。在这种情况下,应由授权技术人员进行仔细检查并并作任何必要的维修。
- 切勿从顶部对液晶显示屏施加任何压力。
- 在极少数需要清洁 PDS-510 的情况下,或可使用稍微蘸湿的布清洁外壳和显示屏。如果需要,请使用非常弱的液体肥皂和水溶液。布应该几乎不湿。清洁液请勿弄湿仪器。
- 切勿让清洁溶液由设备开口缝隙进入设备。如果设备因清洁溶液而损坏,则保修无效。
- 请勿将本设备暴露在滴水或溅水环境中。
- 不要将电池丢入火中。
- 请注意避免电池短路、拆卸或过热。

系统和仪表遵循:

| 文档                          | PBT-531 | PDS-510 |
|-----------------------------|---------|---------|
| ANSI/ESD STM11.31 屏蔽袋       | •       |         |
| IEC 61340-4-8 屏蔽袋           | •       |         |
| MIL-PRF-81705E 包装           | •       |         |
| ANSI/ESDA/JEDEC JS-001 人体模型 | •       | •       |

# 01 产品介绍

Prostat PBT-531 是一款多功能的便携式工具,具有多种用途:

- 当与随附 PBF-520 屏蔽袋测试夹具、存储示波器和计算机一起使用时,该系统可用于 测试基于 ANSI/ESD STM 11.31 的包装材料的放电屏蔽性能。
- PDS-510 放电模拟器可在高达 4,000 伏的 ESD 敏感设备上执行两针手动人体模型 (HBM )测试。(参见 ANSI/ESDA/JEDEC JS-001 人体模型测试)。
- PDS-510 配备精密直流电源,可用于为导电和耗散材料充电。

⚠ 警告!

与任何电气设备一样,请使用适当的电气预防措施以避免人员触电。

操作放电模拟器 (例如 PDS-510 HBM 放电模拟器) 可能会导致电磁干扰 (EMI)。 配备心 脏起搏器的人员严禁操作该仪器或靠近正在使用该仪器的区域。

⚠ 警告!

请勿在取下盖子的情况下操作 PDS-510。 通电时内部电压可高达 4,000 伏。这可能对人员构成触电危险。

1 警告!

严禁在存在易燃气体或烟雾的任何环境中使用此设备,这些环境具有安全隐患。

# ⚠ 维修

请勿尝试自行维修此 PDS-510 设备。 打开设备的盖子可能会让您接触到高压并可能造成 触电。如果设备需要维修,请联系 Prostat 获取帮助。未经授权打开盖子将导致保修失效。

### 内容

表格1 该产品所包括的组件列表:

| 组件标号       | 描述                     | PBT-531 | PDS-510 |
|------------|------------------------|---------|---------|
| PDS-510    | HBM 人体模型放电模拟器          | •       | •       |
| PBF-520    | 屏蔽袋测试夹具                | •       |         |
| CT1        | Tektronix 泰克® CT1 电流探头 | •       |         |
| PicoScope® | Pico Technology®示波器    | •       |         |
| PBT-531TD  | 系统文件和系统验证              | •       |         |
| PRF-911GGL | 36 英寸硅胶测试线 - 绿色        | •       | •       |
| 510-053    | 4 英寸测试线- 绿色            | •       | •       |
| 510-054    | 4 英寸 测试线 - 红色          | •       | •       |
| PRS-801W   | 5磅导电橡胶电极               | •       |         |
| Q007B      | 共点接地连接器                | •       | •       |
| PBT-500C   | 硬壳手提箱                  | •       |         |

表格 1. 包装清单

# 02 PBF-520 组装说明

## 部件组装

|      | B · · · · · · · · · · · · · · · · · · · |     | D   | E  |
|------|-----------------------------------------|-----|-----|----|
| 底座组件 | 底座扩展                                    | 放电臂 | 电容臂 | 支架 |

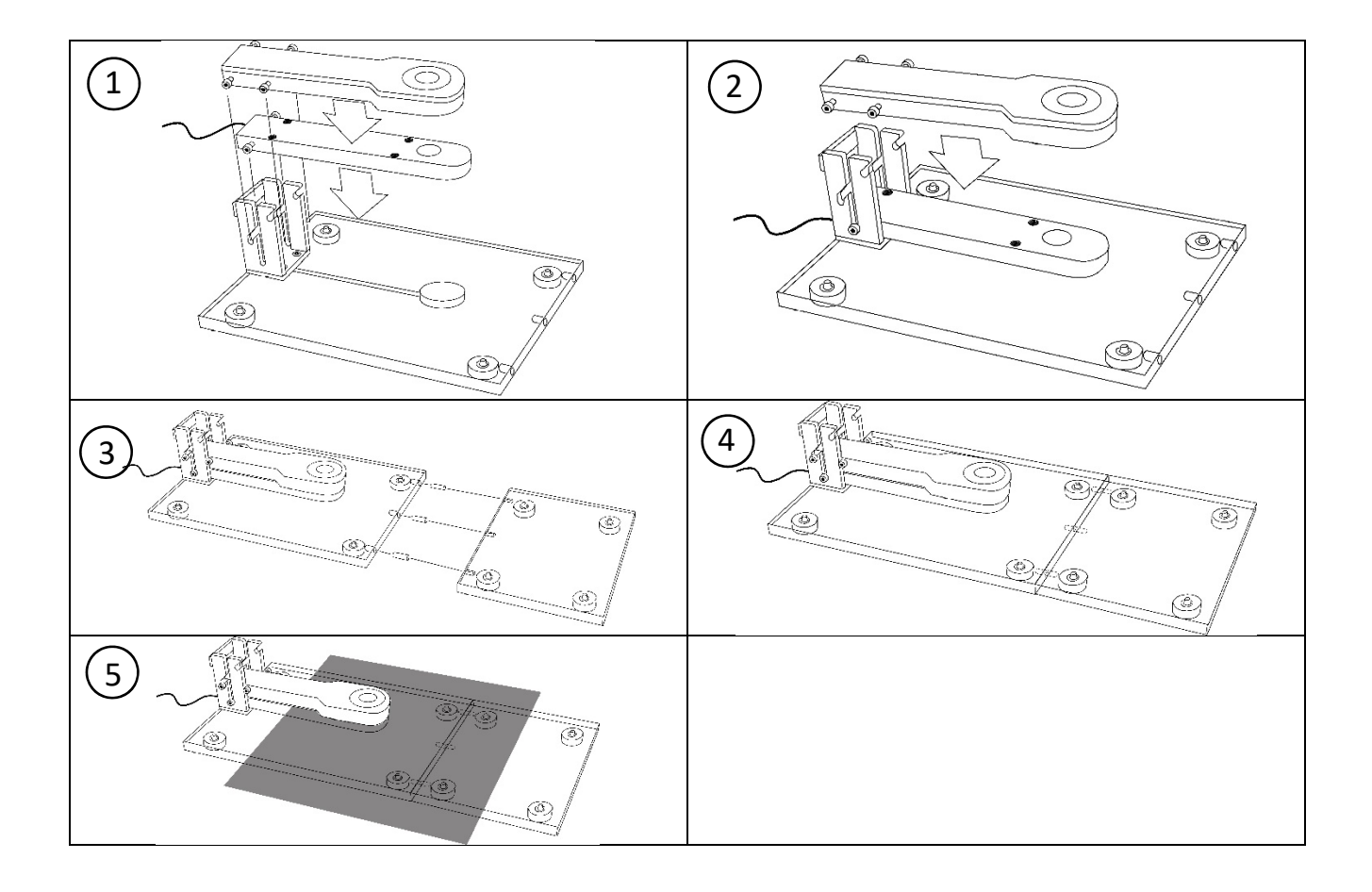

## 03 预测试安装

#### PBT-531 系统安装

- 1. 将随附的 510-054 红色测试线从 PDS-510 的红色 HBM 输出连接到 PBF-520 夹具放电 臂(C)上的红色连接器。(图 1 和 2)。
- 2. 将随附的 510-053 绿色线连接到 PDS-510 的接地连接器上,另一端连接 PBF-520 夹 具底座组件(A)上的接地连接点。

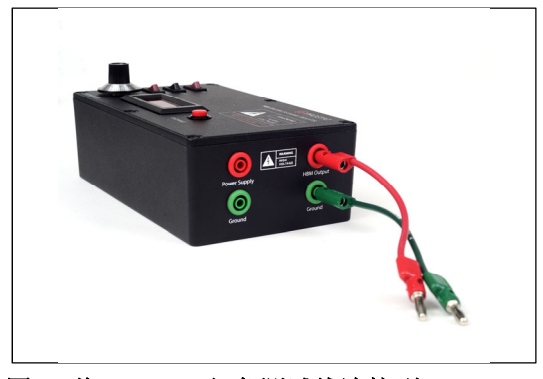

图 1. 将 510-054 红色测试线连接到 PDS-51 的 HBM 输出连接器

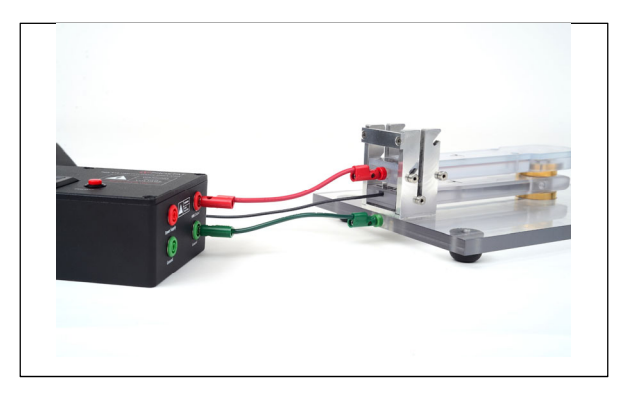

图 2. 将 510-054 导线的另一端连接到放电臂,将短的绿色测试线连接到底座

3. 使用 Q007B 立方接地将第二条(长)接地线,从打开的 PDS-510 接地连接器连接到已知的交流接地(图 3 和 4)。

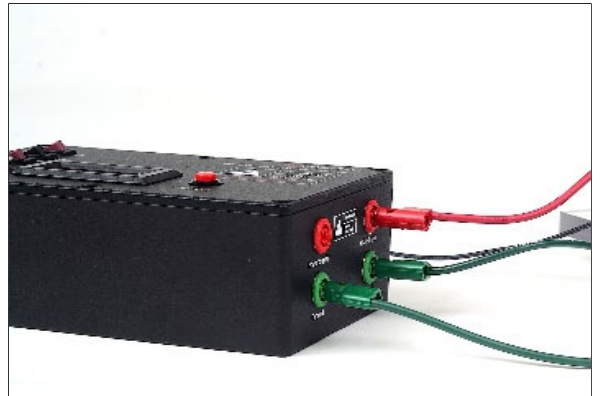

图 3. 将 PRF-911GG 的绿色导线连接到 PDS-510 的绿色接口

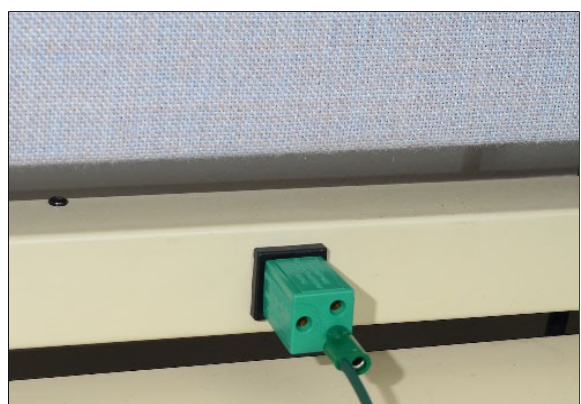

图 4. 将 PRF-911GGL 测试线的另一端连接到 Q007B 接 地立方体

- 4. 将电容臂的电流探头连接到 50 欧姆端接器的公端(图 5)。
- 5. 将 50 欧姆端接器的母端连接到 PicoScope 的通道 A (图 6)。
- 6. 将随附的 USB 线缆从 PicoScope 组件连接到计算机。

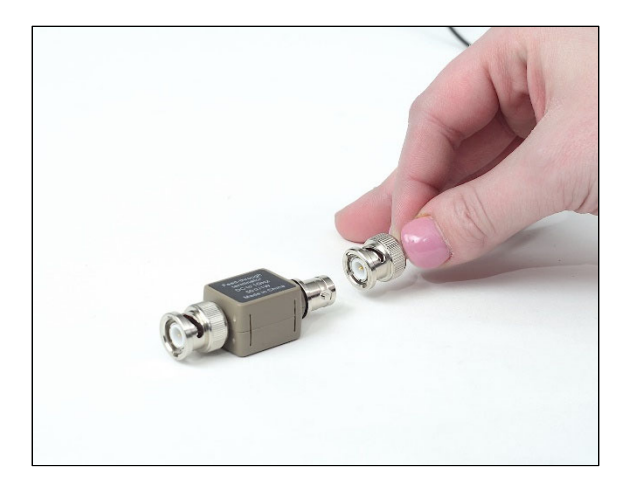

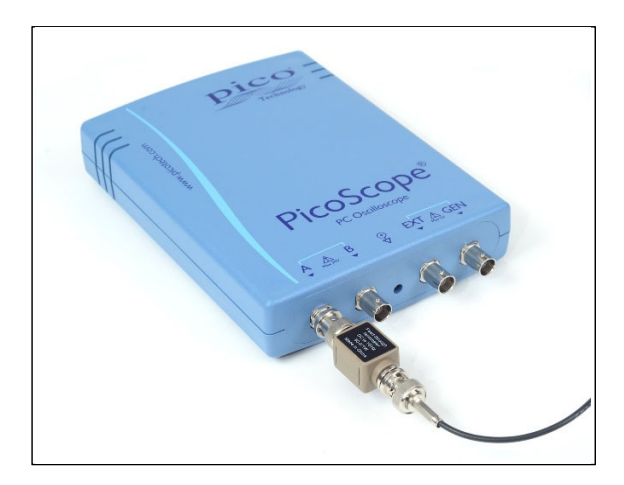

图 5. 将 50 欧姆的端接器连接到 Tektronix<sup>®</sup> CT1 电流探头

图 6. 将 50 欧姆终结器的母端连接 PicoScope 的通 道 A

# 04 系统验证测试

# 软件测试

- 1. 从 Pico 网站(https://www.picotech.com/downloads)下载 PicoScope 软件到计算机 上。选择与您的 Pico Scope 型号最接近的版本。
- 2. 插入随机附送的 U 盘,将 "Waveform 验证设置"、"屏蔽袋测试文件"和"屏蔽袋测试手动光标"三个文件复制到电脑桌面。
- 3. 启动 PicoScope 软件。提示: 建议您待 Pico 软件启动之后,再打开 U 盘中的文件。
- 4. 在 PicoScope 软件中,单击**文件 > 开启**并从桌面选择 "Waveform Verification Setup file (验证设置文件)"。

- 5. 将主电源开关滑动到仪表侧面的 ON (开启) 位置, 打开 PDS-510。
- 6. 将 POWER (开关) 切换到 ON (开启) 位置。
- 7. 将 RANGE (值域) 切换到 HIGH (高) 位置。
- 8. 将 HIGH VOLTAGE (高压) 切换到 ON (开启) 位置。
- 9. 使用旋钮将电压调整为1.00(1,000伏)。
- 10. 如果需要,在PicoScope软件中,将黄色触发图标(Trigger Level)移动到左侧垂直 刻度上示波器零线(0.2A)的上方(图 7)。
- 11. 确保示波器水平刻度设置为每格 100 ns (图 7)。
- 12. 夹具上不插入屏蔽袋,将放电臂安装到电容臂上。将5磅电极设置在放电臂顶部。

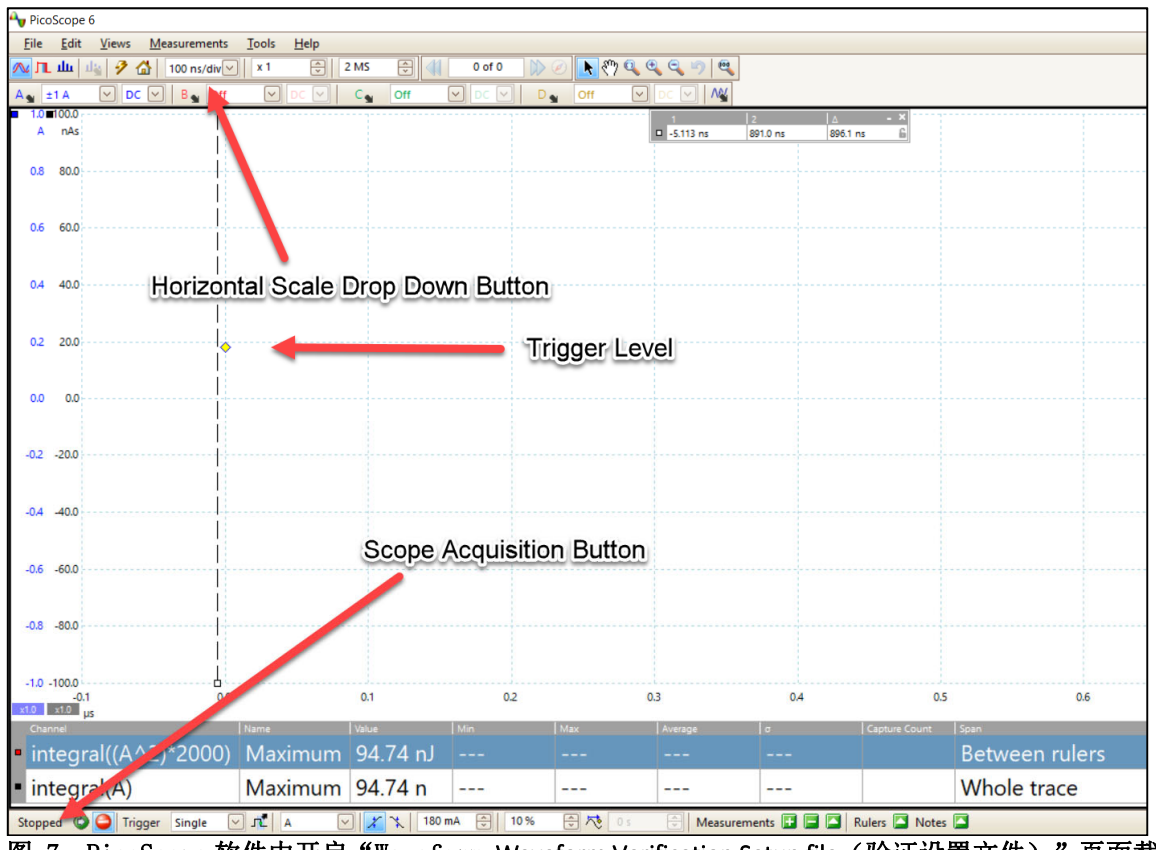

图 7. PicoScope 软件中开启"Waveform Waveform Verification Setup file(验证设置文件)"页面截图

- 13. 单击屏幕左下角的"Stopped (停止)"按钮,将示波器置于"acquisition (采集)"模式。"Stopped (停止)"字样将变更为"Running (运行)"(图 7)。
- 14. 按下PDS-510上的红色 **DISCHARGE** 按钮开始放电。如果采集到波形, "Running (运行)" 字样将显示为 "Stopped (停止)"。
- 15.用计算机鼠标将左示波器光标(left Cursor)(垂直的虚线)拖到放电波形开始的左侧,将右光标(right cursor)拖到波形衰减为零的点。计算出的能量应为 50 ± 6 uJ(微焦耳),峰值电流(peak current)应大于 420 mA(毫安 0.42 安培)。蓝色线表示放电波形,红线是计算出的能量曲线,以微焦耳为单位(图 8).

如果能量和/或峰值电压低于要求,则增加电压直到获得所需的峰值电压和能量水平。该电压 等级可能在 1030-1060 伏范围内。

**提示:** 建议调整放电电压,使能量达到 50±2 uJ。 如果红色圆圈区域中没有显示数值,则 稍微移动右光标可获得显示。

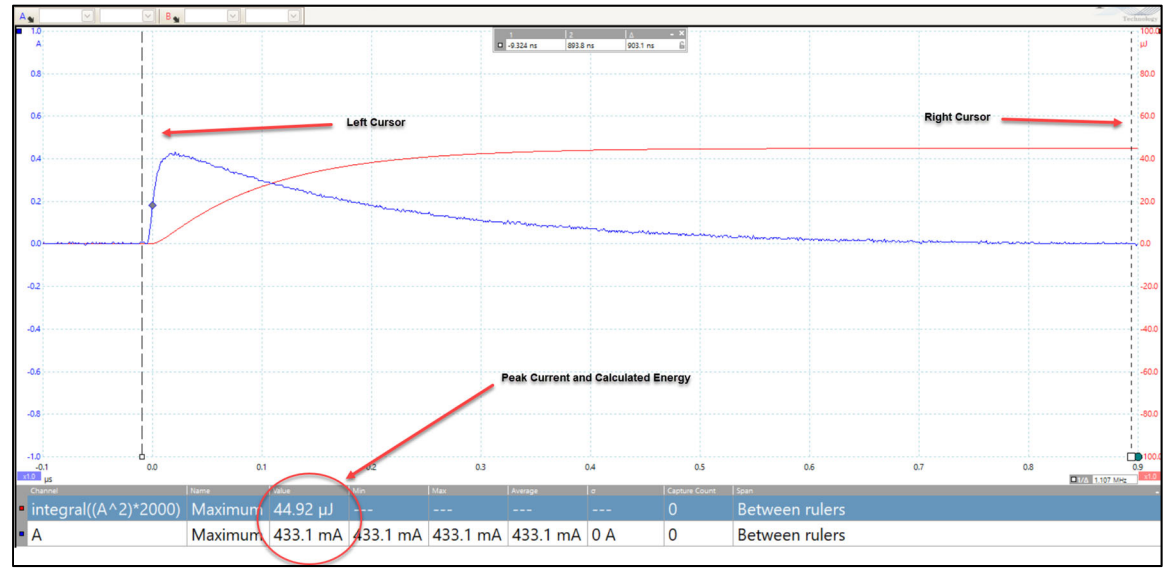

图 8. PicoScope 软件测量能量的页面屏幕截图。

# 05 屏蔽袋测试

以下测试序列描述 ANSI/ESD STM 11.31 中概述的基本程序。 该测试适用于 20x25 厘米 (8x10 英寸)的静电屏蔽袋。

1. 在 PicoScope 软件中,单击 File (文件) > Open (开启),并从桌面选择文件" Shielding Bag Test File"或"Shielding Bag Test File with Manual Cursors"。

▲ 提示
如果您希望软件自动分析测试,请使用文件"Shielding Bag Test
File"。如果您想手动分析数据,请选择"Shielding Bag Test File with Manual Cursors"。

2. 提起放电臂(C)并将其放入支架(E)的槽口中(图9)。

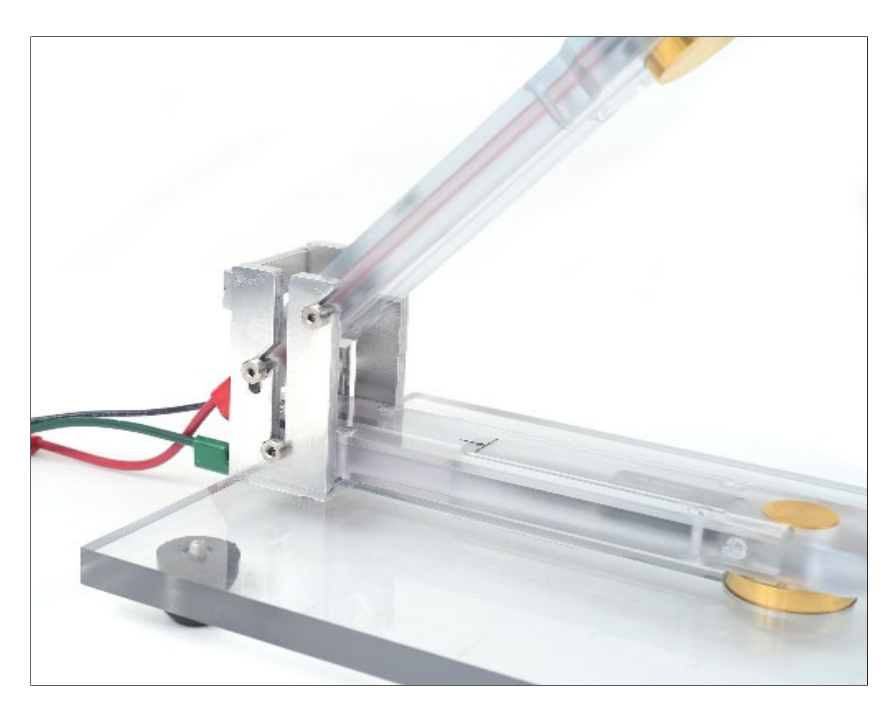

图 9. 放电臂抬直

3. 打开要测试的屏蔽袋,将电容臂(D)插入屏蔽袋中(图10)。 调整袋子,使其顶部与 电容臂上的标记对齐(图11)。

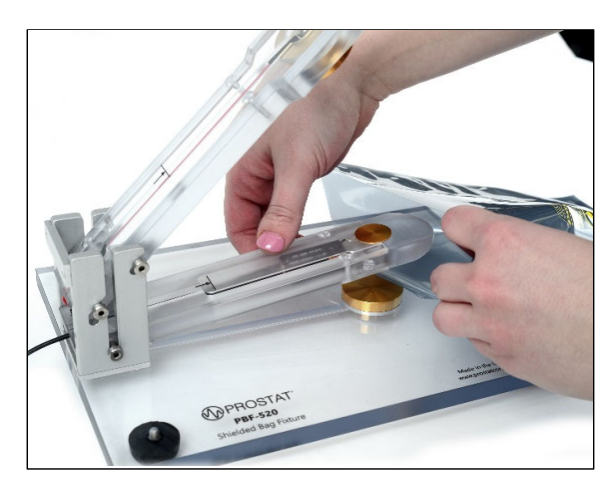

图 10. 插入屏蔽袋中的电容臂

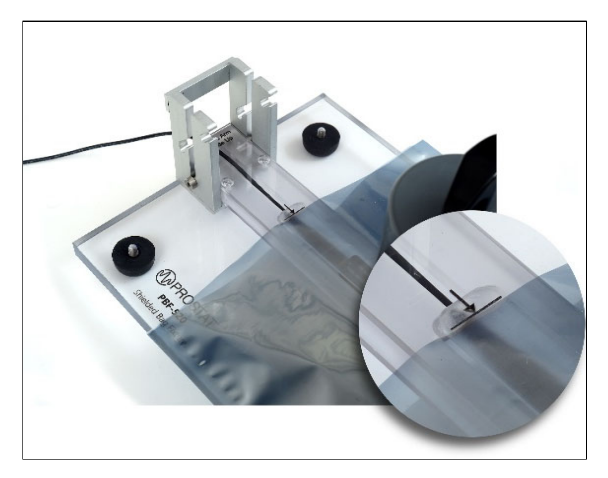

图 11. 电容臂上的结束标记表示距离屏蔽袋顶部 10 厘米 (4 英寸)

4. 移动放电臂,使其接触袋子表面的顶部。

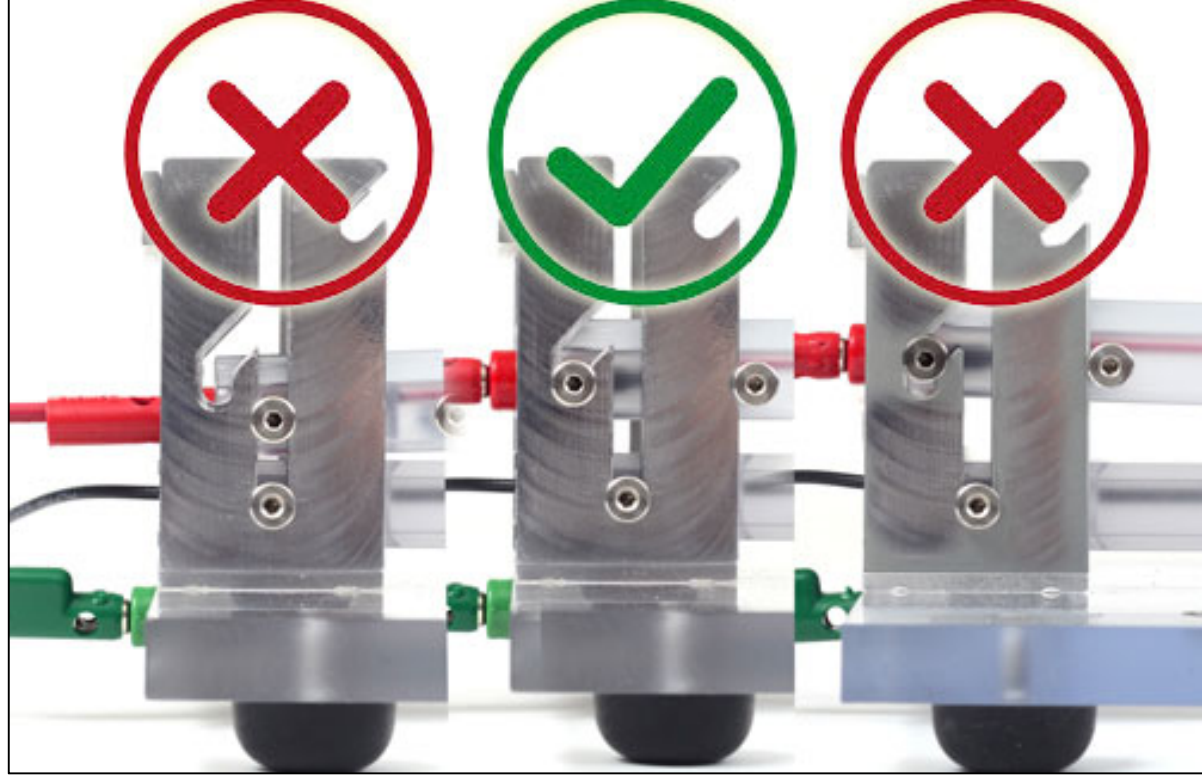

图 12. 正确对齐。

5. 将 PRS-801-W 的 5 磅重放在放电臂上(图 13)。

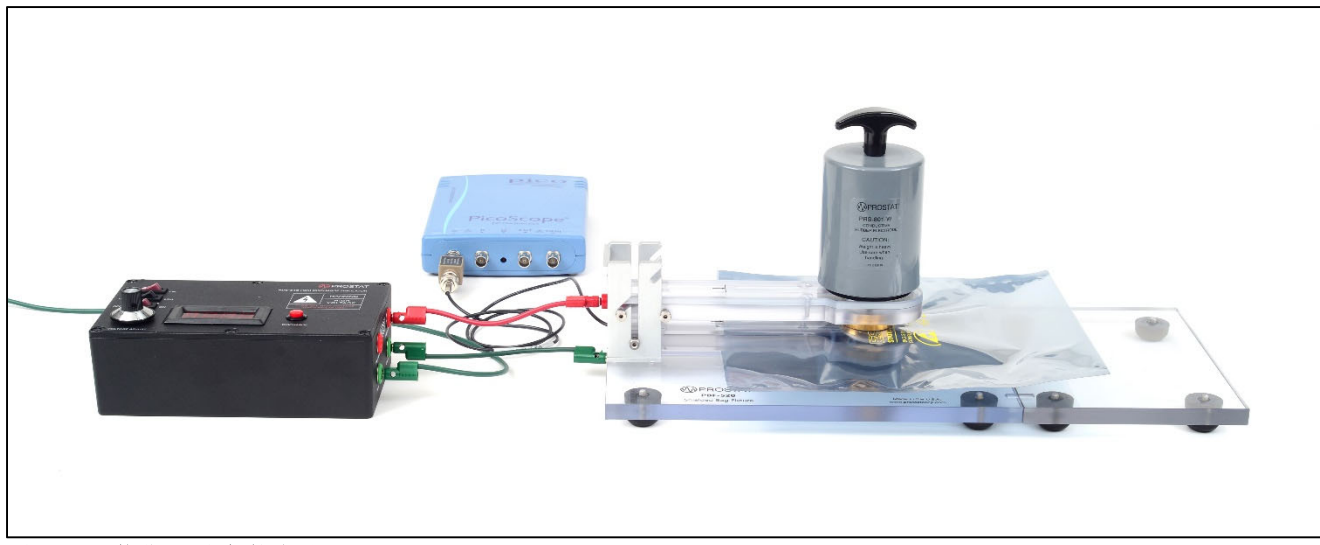

#### 图 13. 屏蔽袋测试安装完成。

- 6. 在 PDS-510 上将 Range (值域)设置为 HIGH。
- 7. 将 HIGH VOLTAGE (高压) 开启到 0 位置.
- 8. 用旋钮将电压设置为系统验证测试中获得的值。
- 9. 单击屏幕左下方的"Stopped (停止)"按钮,将示波器置于"Acquisition (采集)" 模式。"Stopped (停止)"字样将变为"Running (运行)" (图 7)。
- 10. 按下 PDS-510 上的红色 DISCHARGE 按键开始放电。
- 11. 用鼠标将左示波器光标拖到放电波形的左侧,将右光标拖到波形衰减为零的点。提示: 如果波形下降到零线以下,请将光标置于第二次穿过零线的点(图 14)。

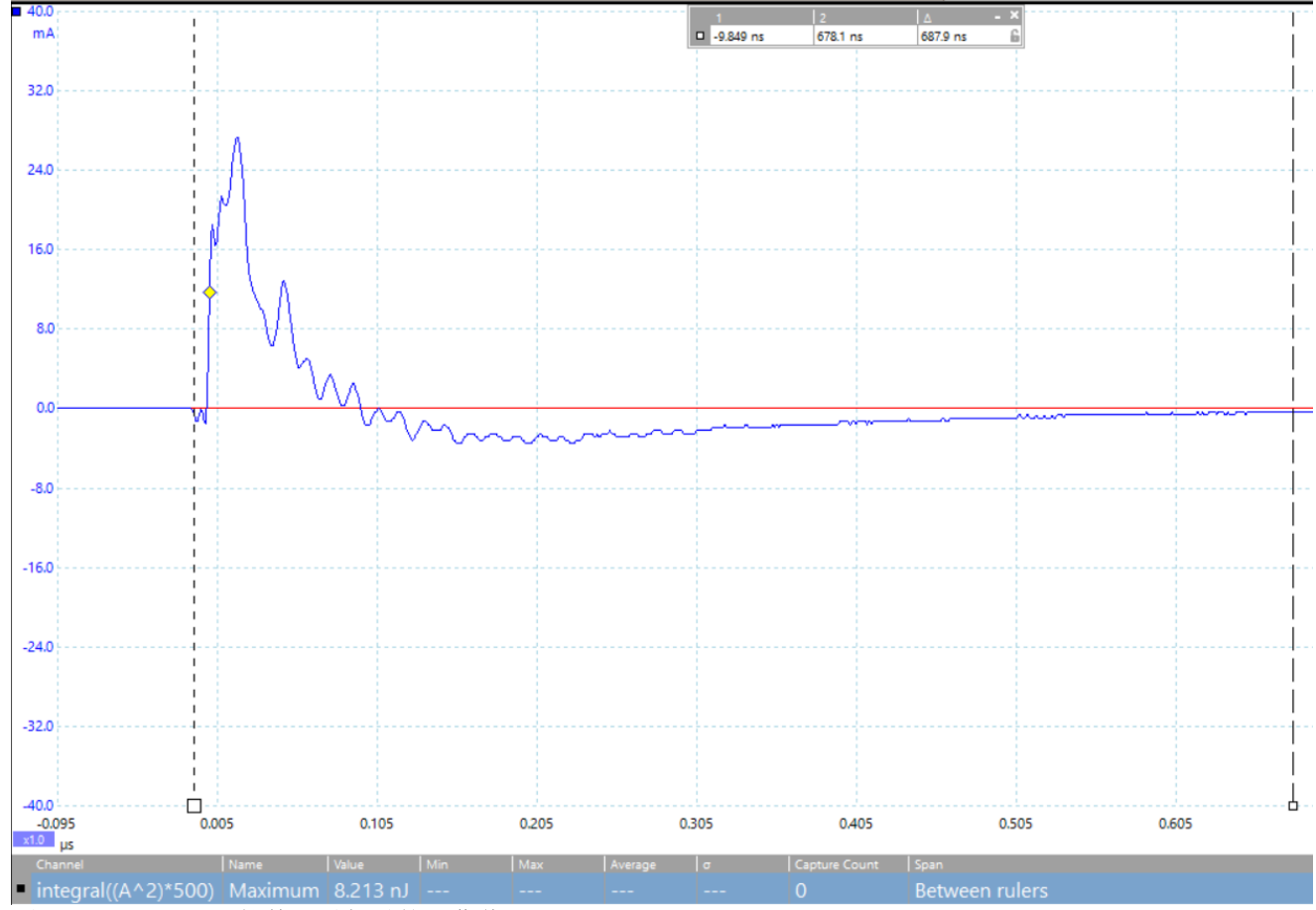

图 14. PicoScope 软件测量能量的屏幕截屏。

12. 记录计算出的能量。

13. 另重复操作该过程五次,每袋共放电六次。

14. 再测试另外五个袋子。

15. ANSI/ESD S11. 31 要求静电屏蔽袋的放电能量小于 20 nJ。

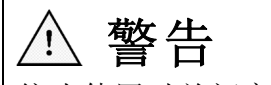

停止使用时关闭高压(High Votage)。

## 06 PDS-510 电源

PDS-510 同时适配有一个电源,可用于为0至4,000 伏的未接地设备充电。在使用电源时, 请注意:

- 1. 确保使用组件中的一个接地端口将 PDS-510 连接到交流接地。
- 2. 将数据线连接到 PDS-510 的电源输出端口。
- 3. 将电源电压调整到所需值。
- 4. 使用数据线的开口端链接数据线与需充电设备。
- 5. 充电完成后,关闭 PDS-510, 防止震动和损坏设备。 谨慎操作以免对人员造成电击。

## 07 电池充电

PDS-510 配有通用充电器,以便为电池充电。给电池充电前,请确保主电源开关处于 **ON**(打 开)状态。如果主电源处于 **OFF**(关闭),电池则无法充电。

充电器随附适用于多种不同插座的适配器。

## 08 故障排除

PicoScope 6 无法识别我的设备时:

- 1. 验证示波器前面的 LED 灯是否亮起。应有红灯亮起。
- 2. 检查 USB 线缆 (确保使用随附的 Pico 蓝色 USB 线缆)。尝试不同的 USB 端口。
- 3. 如果使用带有外部电源的设备,请断开并重新连接电源。
- 4. 如果使用台式电脑,请考虑使用后置 USB 端口。
- 5. 如果在电脑上使用多个 USB 设备且 PicoScope 无外部电源,请考虑使用有源 USB 集线器。
- 6. 设备管理器——确认设备列在 Pico Technology Instruments 下(或早期型号的通用 串行总线控制器,例如 PicoScope 2205)。
- 7. 确认操作系统为 Windows XP (SP 3)、Vista、7、8、10 或 11 (32 或 64 位)。

- 8. 验证 .NET 框架版本是否为 2.0 (Windows XP) 或 3.5 或更高版本,方法是转到"控制面板"中的"添加/删除程序"窗口并验证安装的版本。
- 9. 确保电脑已全部安装至所有 Windows 更新。
- 10. 查看安装或启动 PicoScope 6 时 电脑是否与网络连接?

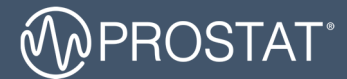

#### 问题与意见?

| 电话                          | 网站信息                           | 通讯地址                                                                          |
|-----------------------------|--------------------------------|-------------------------------------------------------------------------------|
| 1-855-STATIC1<br>(782-8421) | www.prostatcorp.com/contact-us | Prostat Corporation<br>399 Wall Street, Suite G<br>Glendale Heights, IL 60139 |

©2021 Prostat Corporation. 保留一切权利。

Prostat、Prostat Corporation 和 Prostat 标志为 Prostat Corporation 或其子公司在美国和/或其他国家/地区的商标或注册商标。所有其他商标或注册商标均为 其各自所有者的财产。遵守所有适用的版权法是用户的责任。 未经 Prostat Corporation 书面许可,不得修改本文档。

内容如有更改, 恕不另行通知。 美国印刷 Rev 2: 8/20/2019